# 【XCTF高手进阶区】web6\_ics-06 writeup

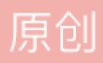

版权

<u>CTF 专栏收录该内容</u> 51 篇文章 3 订阅 订阅专栏

## web6\_ics-06

原题链接

key:burpsuite爆破id

①环境打开后是这样的□

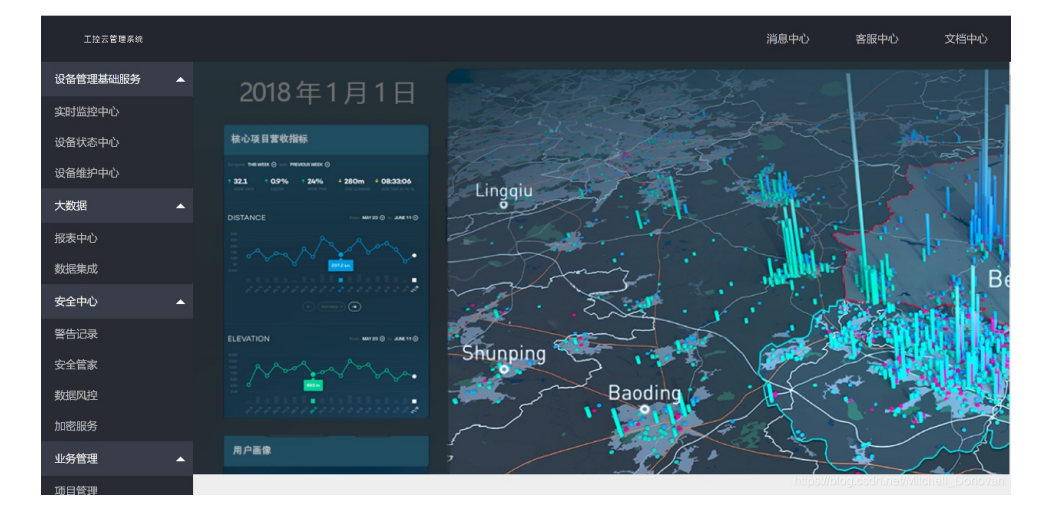

我把左侧导航栏里的链接试了个遍,只有"报表中心"可以进入□

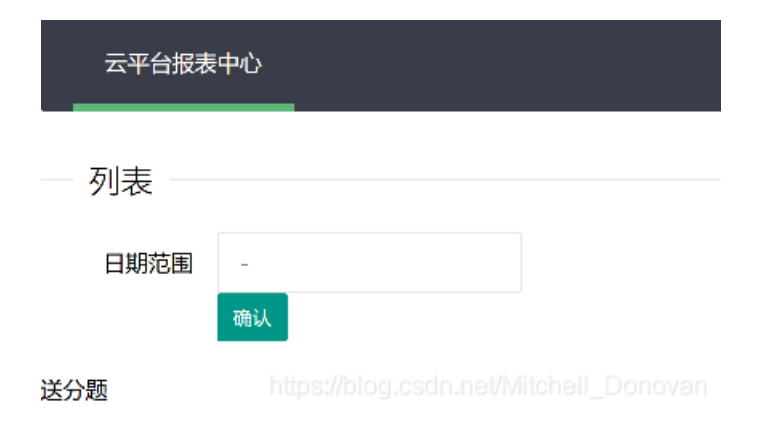

驟 … 습

我把id=1换成了id=2,3,4,5,6,7,8,9后,页面没有变化

再结合题干信息□

| ics-06 | <mark>i 33</mark> 最佳Writeup由Bleach ● Bleachz提供 |
|--------|------------------------------------------------|
| 难度系数:  |                                                |
| 题目来源:  | XCTF 4th-CyberEarth                            |
| 题目描述:  | 云平台报表中心收集了设备管理基础服务的数据,但是数据被删除了,只有一处留下了入侵者的痕迹。  |

猜测入侵者可能是想通过id来给自己创造一个后门,类似于一种密钥吧

#### 我们的任务就是爆破出id

③burpsuite抓包,右键发送到Intruder爆破

首先确定爆破位置□

| Targe | et Positions Payloads Options                                                                                                    |
|-------|----------------------------------------------------------------------------------------------------|
| ?     | Payload Positions Configure the positions where payloads will be inserted into the base request. The attack type determ                                                                                                    |
|       | Attack type: Sniper                                                                                                    |
|       | GET /index.php?id=§1§ HTTP/1.1<br>Host: 111.200.241.244:58046<br>User-Agent: Mozilla/5.0 (Windows NT 10.0; Win64; x64; rv:85.0) Gecko/20100101 Firefox/85.0<br>Accept: text/html,application/xhtml+xml,application/xmt;q=0.9,image/webp,*/*;q=0.8<br>Accept-Language: zh-CN,zh;q=0.8,zh-TW;q=0.7,zh-HK;q=0.5,en-US;q=0.3,en;q=0.2<br>Accept-Encoding: gzip, deflate<br>Connection: close<br>Upgrade-Insecure-Requests: 1<br>Cache-Control: max-age=0<br>https://blog.csdn.net/Mitchell_Donovan |

随后进行payload设置□

| Targe | t Positions                   | Payloads Options                                                                                 |
|-------|-------------------------------|--------------------------------------------------------------------------------------------------|
|       | Payload set:<br>Payload type: | 1  Payload count: 1    Numbers  V   Request count: 1                                             |
| ?     | Payload Op<br>This payload ty | tions [Numbers]<br>pe generates numeric payloads within a given range and in a specified format. |
|       | Number range                  |                                                                                                  |
|       | Туре:                         | Sequential O Random                                                                              |
|       | From:                         | 1                                                                                                |
|       | To:                           | 10000                                                                                            |
|       | Step:                         | 1                                                                                                |
|       | How many:                     | https://blog.csdn.net/Mitchell_Donovan                                                           |

### payload类型设置为数字类型,数字类型设置为具体,范围设置为1到10000,步长设置为1

点击开始爆破□

| Targ | get Positions Payloads Options                                                                                 |              |
|------|----------------------------------------------------------------------------------------------------|--------------|
| ?    | Request Headers These settings control whether Intruder updates the configured request headers during attacks. | Start attack |
|      | <ul> <li>✓ Update Content-Length header</li> <li>✓ Set Connection: close</li> </ul>                            |              |

#### ④爆破结果□

| Attack Save Columns |                           |           |          |         |       |         |        |         |  |                      |    |
|---------------------|---------------------------|-----------|----------|---------|-------|---------|--------|---------|--|----------------------|----|
| Results             | Target                    | Positions | Payloads | Options |       |         |        |         |  |                      |    |
| Filter: Show        | Filter: Showing all items |           |          |         |       |         |        |         |  |                      |    |
| Request             | Payloa                    | d         |          | Status  | Error | Timeout | Length | Comment |  |                      |    |
| 2330                | 2329                      |           |          | 200     |       |         | 1866   |         |  |                      |    |
| 2331                | 2330                      |           |          | 200     |       |         | 1866   |         |  | 1                    | h. |
| 2332                | 2331                      |           |          | 200     |       |         | 1866   |         |  |                      |    |
| 2333                | 2332                      |           |          | 200     |       |         | 1866   |         |  |                      |    |
| 2334                | 2333                      | )         |          | 200     |       |         | 1901   |         |  | -                    | 1  |
| 2335                | 2334                      |           |          | 200     |       |         | 1866   |         |  |                      | J  |
| 2336                | 2335                      |           |          | 200     |       |         | 1866   |         |  | [                    |    |
| 2337                | 2336                      |           |          | 200     |       |         | 1866   |         |  |                      |    |
| 2338                | 2337                      |           |          | 200     |       |         | 1866   |         |  |                      |    |
| 2339                | 2338                      |           |          | 200     |       |         | 1866   |         |  |                      |    |
| 2340                | 2339                      |           |          | 200     |       |         | 1866   |         |  |                      |    |
| 2341                | 2340                      |           |          | 200     |       |         | 1866   |         |  | .net/Mitchell_Donova | ř  |

返回报文长度不同的id是id=2333

直接去浏览器访问id=2333,得到flag□

| 云半台报表  |    |  |  |  |  |
|--------|----|--|--|--|--|
| — 列表 — |    |  |  |  |  |
| 日期范围   | -  |  |  |  |  |
|        | 确认 |  |  |  |  |

cyberpeace{0e6aab5da4c9ecfb8d5589e041a18238}